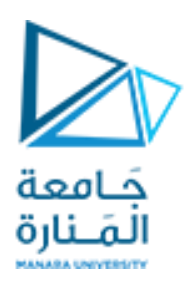

مقدمة :

على الرغم من وجود برامج كثيرة تقوم بعمل محاكاة ثلاثية الأبعاد مثل (3D Max) إلا أن هذ البرامج تتعامل مع مجسمات مجردة مثل المكعبات والكرات وفقط المستخدم هو من يشكلها لتعطي الشكل النهائي الذي يريد , لكن في برامج BIM تشعر من اللحظة الأولى بأنك تقوم بالبناء فعلياً لكن على شاشة الكمبيوتر.

النمذجة باستخدام برنامج Revit :

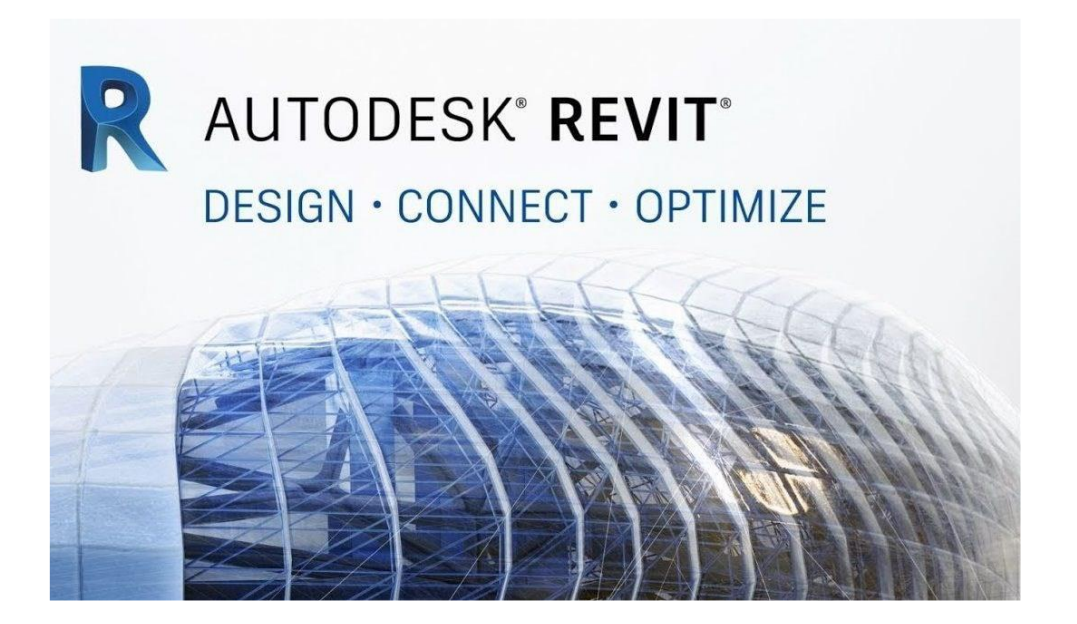

هو منصبة عمل للتوثيق والتصميم , المخططات ,الجدولة ,المطلوبة لنمذجة معلومات البناء

Building information modeling(BIM).

## تعريف برنامج Revit :

برنامج الريفيت هو تطبيق من تطبيقات نمذجة معلومات البناء الذي يستخدم نموذج ثلاثي الأبعاد لتوليد المساقط والمقاطع والواجهات والمناظير والتفصيلات والجداول وكل الأدوات الضرورية لتوثيق عملية تصميم المبنى.

كما أن الرسومات المنشأة بواسطة الريفيت ليست مجموعة من الخطوط والأشكال ثنائية البعد التي من المفترض أن تمثل المبنى، بل هي واجهات ومخططات مستنبطة بالأساس من موديل المبنى الافتر اضي.

هذا الموديل يتألف من عناصر ومكونات ذكية لا تضم فقط الصفات الفيزيائية وإنما السلوك الوظيفي المألوف في التصميم الهندسي المعماري والإنشائي......

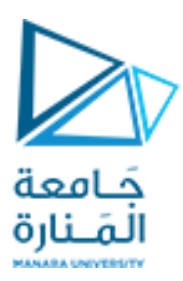

#### بعض مميزات برنامج Revit :

يُشبه في عمله برنامج الأتوكاد المعماري ,وبرنامج ArchiCad إلا أنه يتفوق عليها في مميزاته وخصائصه، وبالتالي بعض ما يميز الريفيت عن غيره من البرامج الأخرى:

للريفيت ينبع من الهندسة ,لذا هو أكثر مرونة وسهولة وأكثر توافقاً مع المباني .حيثُ أنَّه يتعامل بذكاء مع البيانات المُدخلة ليُساعدك في تقليل إعادة صياغة وتعديل التُصاميم الأصلية . ويُمكنك من مُراقبة سير العمل خطوة بخطوة أثناء الرَّسم .وهذا ما يجعل برنامج الريفيت أفضل خياراتك .

- لا يعتمدُ الريفيت على طريقة الإسقاط فأنت ترسم المساقط مرَّة واحدة فقط وبعد ذلك يُمكنك الحصول على أي عدد من الواجهات والقطاعات والتَّفاصيل بكبسة زر. السَّرعة الفائقة في عملِ التَّعديلات فعند تعديل جزء أو عنصر من التَّصميم : كتحريكِ باب أو حذف نافذة تظهر التَّعديلات تلقائيًا على كل كتلة المبنى وما تحويه من مساقط وواجهددات وقطاعات... إلخ دون الحمول الحابة المرور على المشروع وأجزائه وتعيد كل عنصر بوجهٍ مُستقل.
  - 4 إمكانية تصدير المُخرج النهائي إلى برامج أخرى مثل برنامج Auto CAD, 3D Max وسهولة استخدامه ,والسَّرعة العالية في تعلّمه، حيثُ يُمكن للمستخدم الجديد إتقان كثيرٍ من أدواته ,ثُمَّ إخراج مشروعاتٍ مُميَّزة جدًّا في مُدَّة زمنيةٍ قصيرة .

و بالتالي فإن برنامج الـ Revit هو أداة تساعدنا على تحقيق الـ BIM . يحتوى برنامج الـ Revit على مجموعة من الاختصاصات :

- معمارى

- إنشائي
- كهريائي
  - صحية
- ميكانيكي

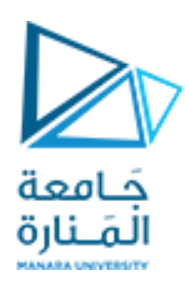

## شاشة البدء لبرنامج الـ Revit :

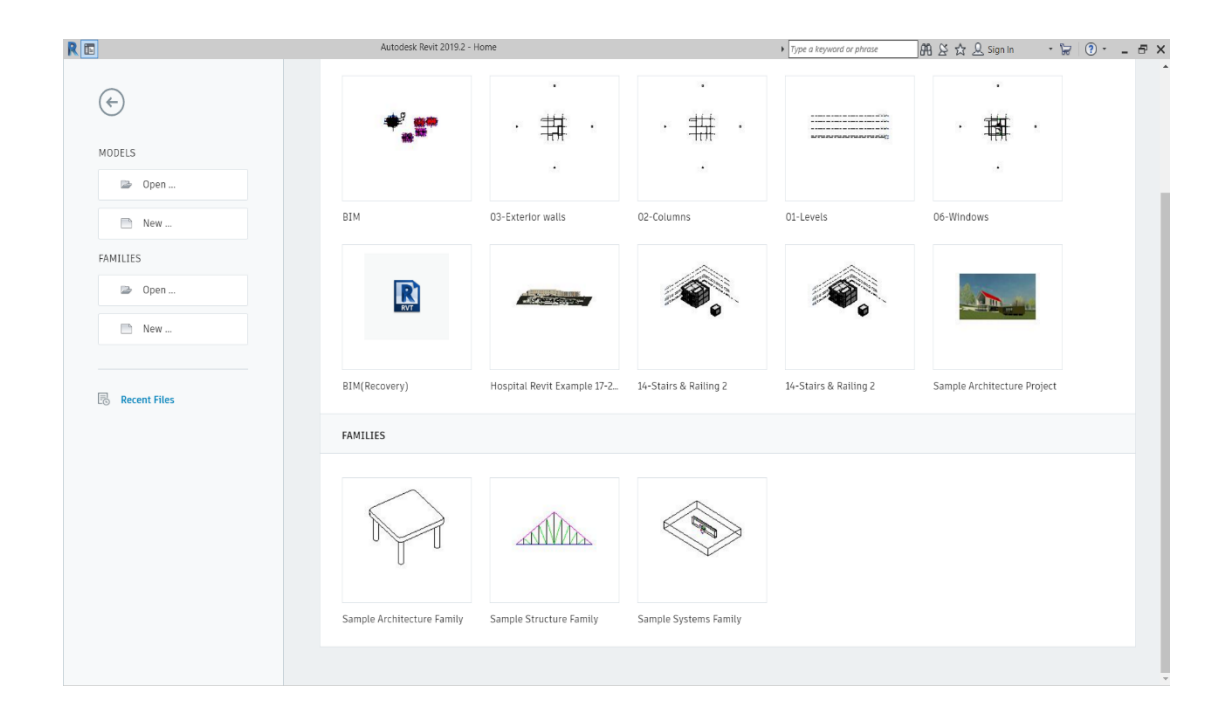

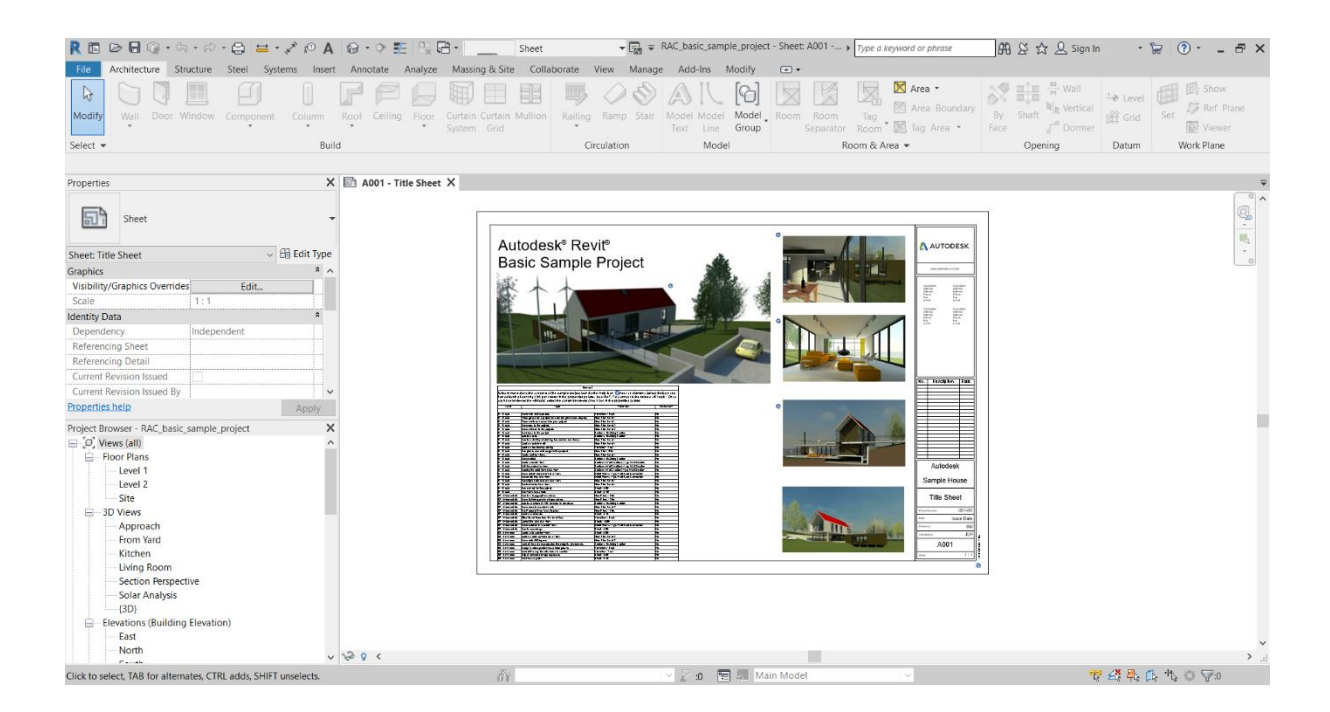

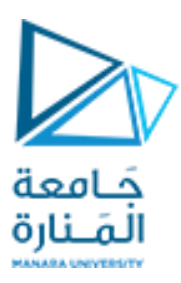

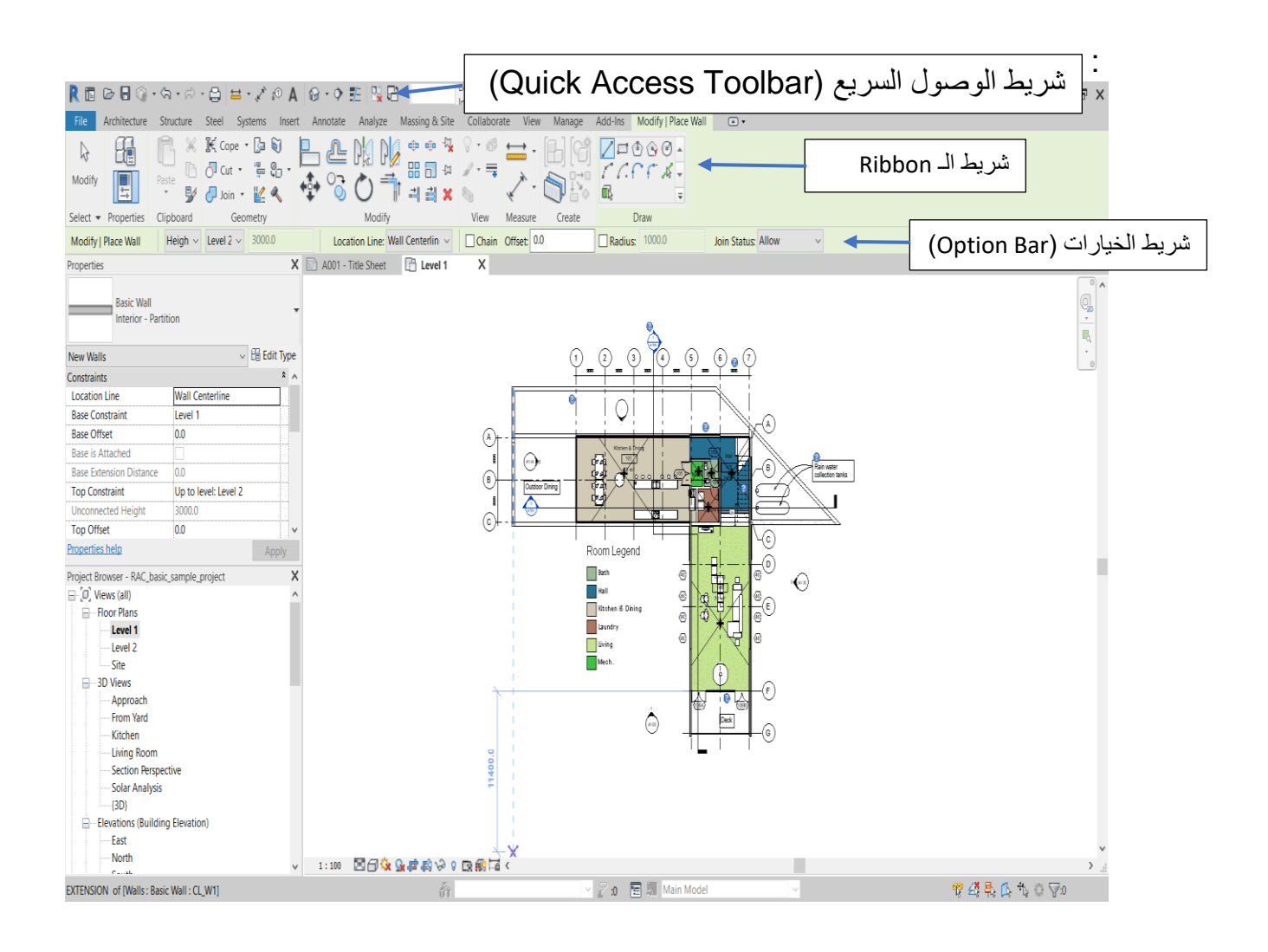

يتعامل برنامج الـ Revit مع العناصر وفق لبنية هرمية فكل عنصر هو عبارة عن Instance لنوع عائلة محدد والشكل التالي يوضح الهرمية التي نتعامل معها في برنامج الـ Revit:

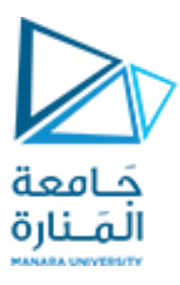

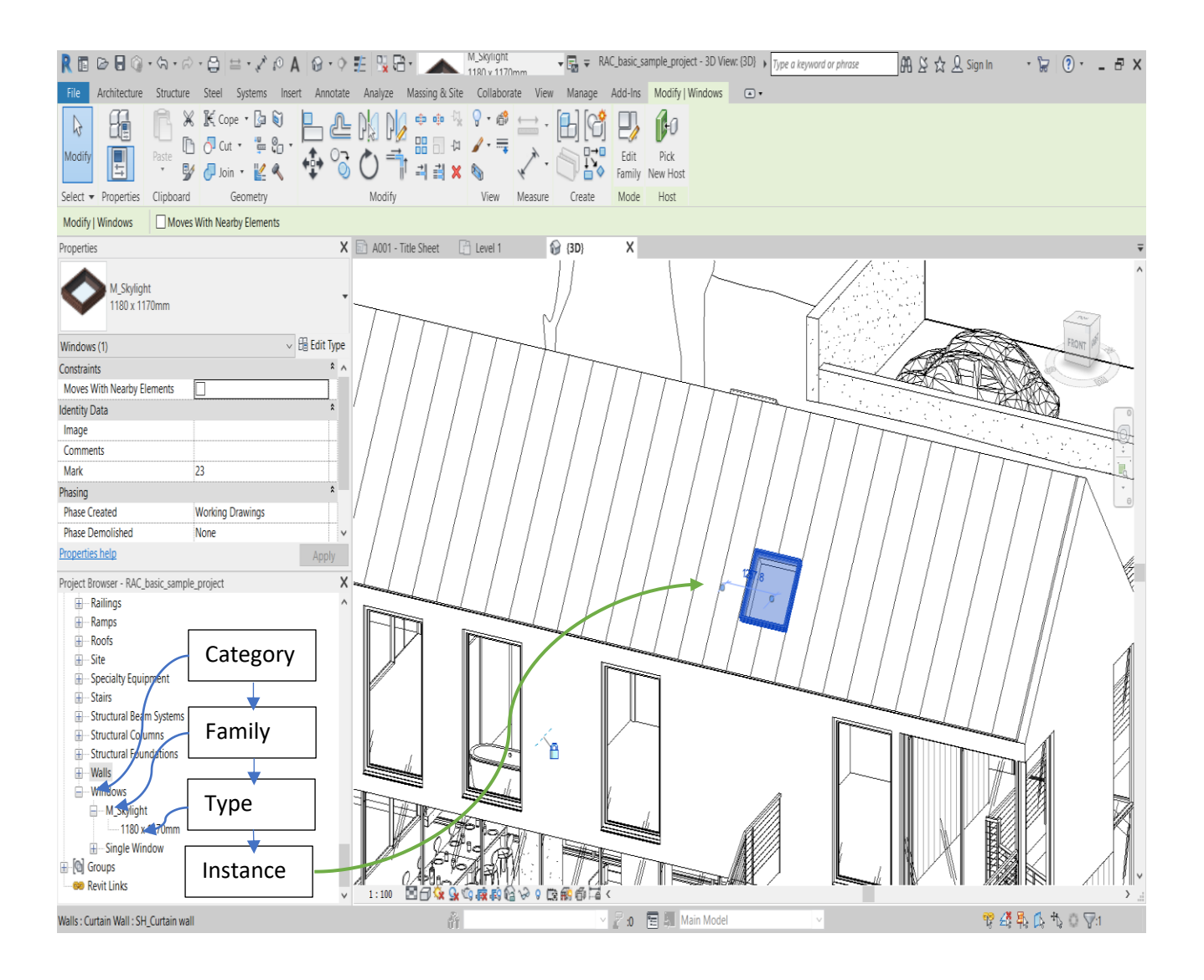

تحتوي شاشة البرنامج على منطقة العمل التي يتم فيها الرسم و النمذجة كما يمكن إضافة العديد من اللوحات التي قد تكون ذات أهمية للاستخدام المتكرر وسهولة الوصول مثل :

لوحة الخصائص Properties
 و التي تحوي على الخصائص الفردية و خصائص النوع للعناصر .
 لوحة مستعرض المشروع Project Browser
 و التي تحتوي على جميع المشاهد و المساقط و الواجهات و الجداول و .....

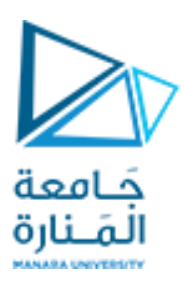

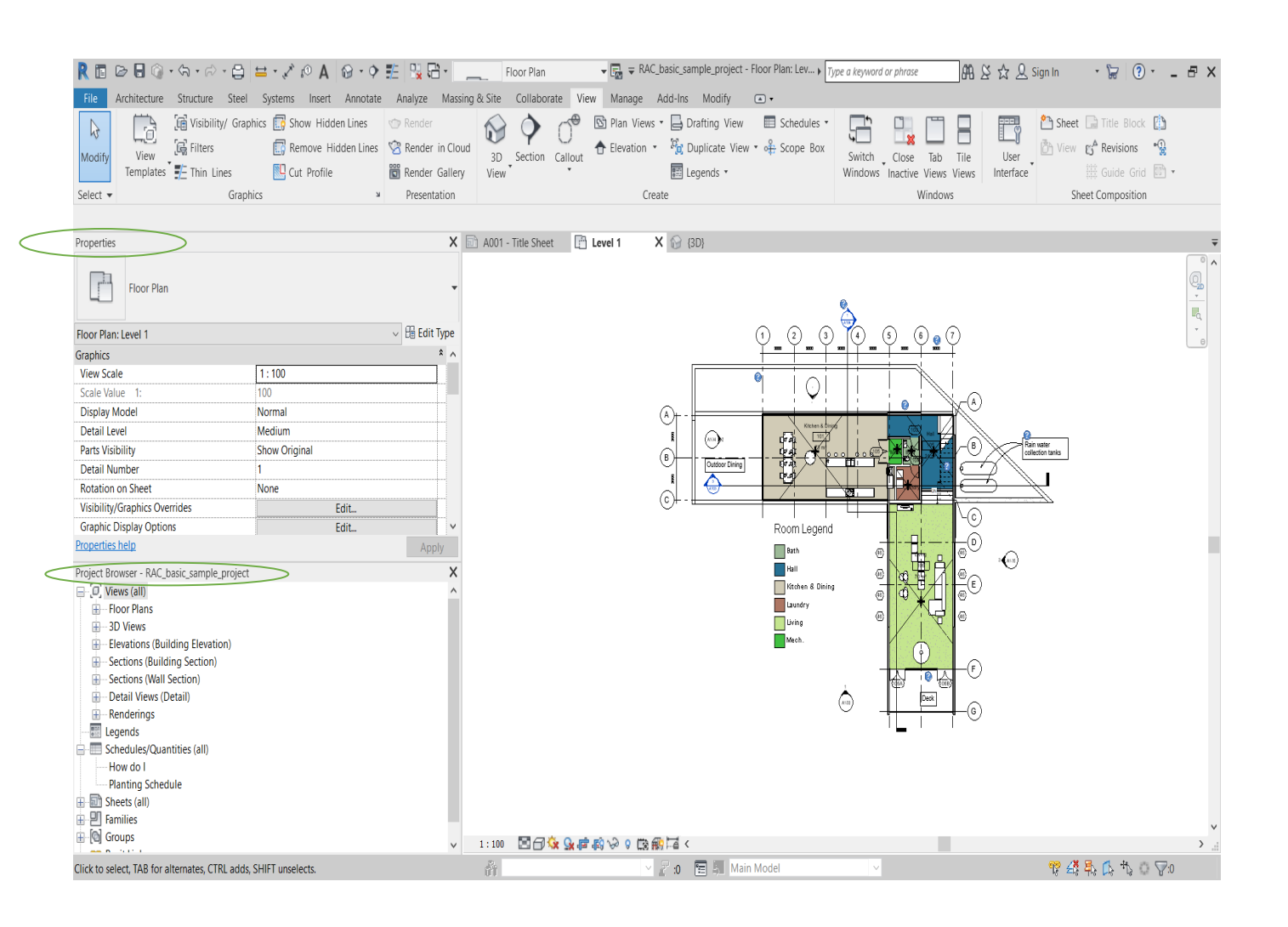

- كما يساعد شريط التحكم بالعرض (View Control Toolbar) في تغيير إعدادات العرض و إخفاء و عزل العناصر و تحديد مقياس الرسم و...ETC .
- كما يظهر شريطة الحالة Status Bar معلومات عن العنصر الذي يقف عليه مؤشر الماوس .

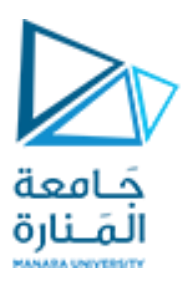

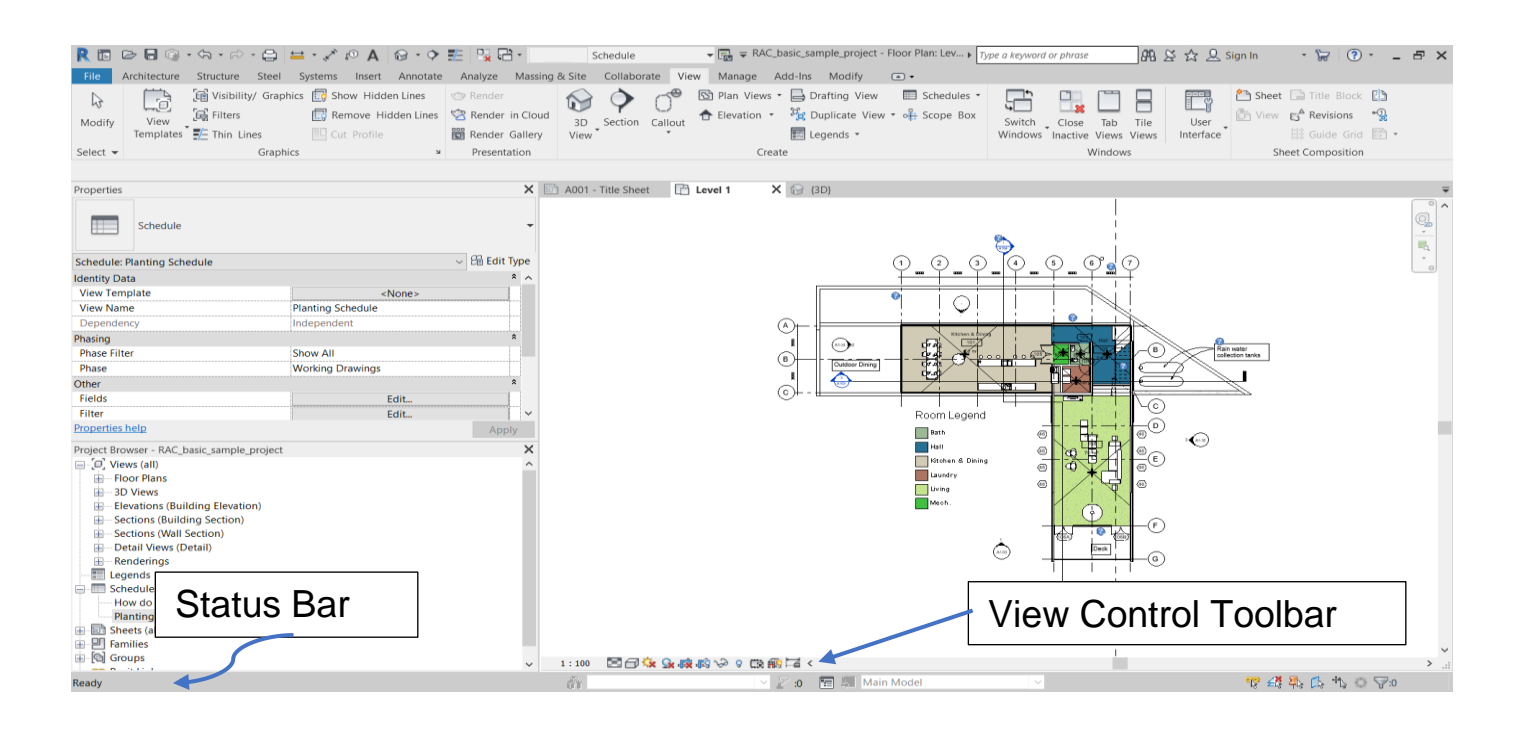

### بالإضافة لأوامر االانتقاء Selection :

- إضافة عنصر للتحديد باستخدام Ctrl.
- إزالة عنصر من التحديد باستخدام Shift.
  - انتقاء النافذة و الانتقاء العابر .
- انتقاء فئة معينة أوعدة فئات بالأمر من مجموعة التحديد Filter.
- انتقاء جميع الكائنات التي تنتمي إلى نوع محدد بنقر أحدها CR واختيار Select All
   Instances

إنشاء مشروع جديد بقالب معماري : وفق للمعطيات الموجودة في نص المشروع .

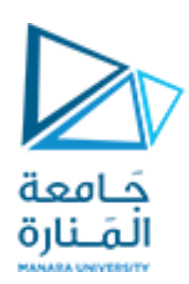

| New Project   |          |                    | $\times$ |
|---------------|----------|--------------------|----------|
| Template file |          |                    |          |
| Architectural | Template | ~                  | Browse   |
| Create new    |          |                    |          |
| Project       |          | O Project template | e        |
|               | ОК       | Cancel             | Help     |

ضبط الإعدادات :

- ضبط الواحدات المستخدمة (سنستخدم واحدة cm للأطوال) :

| R       Image: Structure       Structure                                                                                                    | Infoor Plan     Infoor Plan     Infoor Pl | Add-his Modify -<br>Type a knyword or phrase<br>Add-his Modify -<br>Type a knyword or phrase<br>Add his Modify -<br>Type a knyword or phrase<br>Add his Add to Set<br>Pick to fait<br>Options Main Model<br>Location Design Options Manage Project Phasing | An Ar Ar Ar Si<br>An Ar Ar Ar Si<br>An Ar Ar Ar Si<br>An Ar Ar Ar Ar Ar<br>Selection Inquiry Macros V | ign In 🔹 😧 🕐 - 🗗 X<br>Dramo Dramo<br>Payer<br>Issuel Programming |
|----------------------------------------------------------------------------------------------------|----------------------------------------------------------------------------------------------------|----------------------------------------------------------------------------------------------------|----------------------------------------------------------------------------------------------------|------------------------------------------------------------------|
| Properties<br>Floor Plan<br>Poor flan<br>Poor flan |                                                                                                    | Centimeters Rounding increment:  Co.1                                                                                                    |                                                                                                    | Pager<br>Issual Roogramming                                      |
|                                                                                                    | Suppress trailing 0's Suppress 0 feet Show + for positive v Use digit grouping Suppress spaces                                                                                                    | alues<br>OK Cancel                                                                                                    |                                                                                                    |                                                                  |

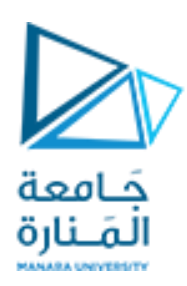

المستويات (Levels) :

يتم إنشاء المستويات في أحد الواجهات باستخدام أحد أوامر الرسم (Draw) مع تحديد أسمائها و مناسيبها .

| R 🗈 🗁 🖥 🎧 • 🖘 • 🖒 • 🕻<br>File Architecture Str 🧑               | E ≕ • 🖍 ℘ A ℘ • � 🏗 🖳 🛱 •<br>eel Systems Insert Annotate Analyze Ma | - Building Elevation - Ruilding Elevation - Ruilding Elevation - Ruilding & Site Collaborate View Manage | Project1 - Elevation: North                         | Type a keyword or phrase    | 🏔 볼 ☆ 👤 Sign In 🔹 🛱                                                                                                    | () ×                          |
|----------------------------------------------------------------|---------------------------------------------------------------------|----------------------------------------------------------------------------------------------------|-----------------------------------------------------|-----------------------------|----------------------------------------------------------------------------------------------------|-------------------------------|
| Modify<br>Wall Door Window Co                                  | mponent Column Roof Ceiling Floor Curt<br>System                    | ain Curtain Mullion<br>em Grid                                                                           | Model Model Group<br>Text Line Group<br>Model Model | Tag<br>Room * 22 Tag Area * | y Shaft<br>→ Level<br>→ Level<br>→ Lev | iow<br>ef Plane<br>Work Plane |
| Scient                                                         | build                                                               | Circulation                                                                                              | Model                                               |                             | opening batan                                                                                                    | WORTHING                      |
| Pronerties                                                     | X 🖹 Level 1 🔶 Nor                                                   | th X                                                                                                    |                                                     |                             |                                                                                                    | Ŧ                             |
| Elevation<br>Building Elevation                                | •                                                                   |                                                                                                    |                                                     |                             |                                                                                                    | ·<br>•                        |
| Elevation: North                                               | ✓ B Edit Type                                                       |                                                                                                    |                                                     |                             |                                                                                                    | -                             |
| Graphics                                                       | * ^                                                                 |                                                                                                    |                                                     |                             |                                                                                                    |                               |
| View Scale 1:100                                               |                                                                     |                                                                                                    |                                                     |                             |                                                                                                    |                               |
| Scale Value 1: 100                                             |                                                                     |                                                                                                    |                                                     |                             |                                                                                                    |                               |
| Display Model Normal                                           |                                                                     |                                                                                                    |                                                     |                             |                                                                                                    |                               |
| Detail Level Coarse                                            |                                                                     |                                                                                                    |                                                     |                             |                                                                                                    |                               |
| Parts Visibility Show Origina                                  | al                                                                  |                                                                                                    |                                                     |                             |                                                                                                    |                               |
| Visibility/Graphics Overri Ec                                  | dit                                                                 |                                                                                                    |                                                     |                             |                                                                                                    |                               |
| Graphic Display Options Ec                                     | dit                                                                 |                                                                                                    |                                                     |                             |                                                                                                    |                               |
| Hide at scales coarser th   1 : 5000<br><u>Properties help</u> | Apply                                                               |                                                                                                    |                                                     |                             |                                                                                                    | el 2<br>000                   |
| Project Browser - Project1                                     | ×                                                                   |                                                                                                    |                                                     |                             |                                                                                                    |                               |
| Level 2                                                        | ^                                                                   |                                                                                                    |                                                     |                             |                                                                                                    |                               |
| Site                                                           |                                                                     |                                                                                                    |                                                     |                             |                                                                                                    |                               |
| Ceiling Plans                                                  |                                                                     |                                                                                                    |                                                     |                             | Lev                                                                                                    |                               |
| Level 1                                                        |                                                                     |                                                                                                    | lead ▼ 🔄 ∓ Project1 - Elev                          | Type a keyword or           | phrase 🔐 🖄 🏠 🔔 Sign In                                                                                                    | - 🛱 💿 - 🖃 ×                   |
| Level 2                                                        | File Architecture Structure Steel Systems Ins                       | ert Annotate Analyze Massing & Site Coll                                                                 | aborate View Manage Add-Ins Modify                  | Place Level • •             |                                                                                                    |                               |
| Elevations (Building Elevation)                                |                                                                     |                                                                                                    |                                                     |                             |                                                                                                    |                               |
| North                                                          | Paste S Join • 🕍 🔦                                                  | 🛟 🏹 🗘 🗍 🖬 🛪 🔊                                                                                            | < 🗋 🗗                                               |                             |                                                                                                    |                               |
| South                                                          | Select - Properties Clipboard Geometry                              | Modify Vie                                                                                               | w Measure Create Draw                               |                             |                                                                                                    |                               |
| West                                                           | Properties                                                          | Level 1 A North X                                                                                        |                                                     |                             |                                                                                                    |                               |
|                                                                |                                                                     |                                                                                                    |                                                     |                             |                                                                                                    | <b>(</b>                      |
| Schedules/Quantities (all)                                     | 8mm Head                                                            |                                                                                                    |                                                     |                             |                                                                                                    |                               |
|                                                                | New Levels 🗸 🖓 Edit Type                                            |                                                                                                    |                                                     |                             |                                                                                                    |                               |
| Families                                                       | Constraints * ^                                                     |                                                                                                    |                                                     |                             |                                                                                                    |                               |
| 💭 🔄 eloups                                                     | Story Above Default Dimensions                                      |                                                                                                    |                                                     |                             |                                                                                                    |                               |
|                                                                | Computation Height 0.00                                             |                                                                                                    |                                                     |                             |                                                                                                    |                               |
| Click to select, TAB for alternates, CTRL ac                   | Scope Box None                                                      |                                                                                                    |                                                     |                             |                                                                                                    |                               |
|                                                                | Identity Data *                                                     |                                                                                                    |                                                     |                             |                                                                                                    |                               |
|                                                                | Building Story                                                      |                                                                                                    |                                                     |                             |                                                                                                    |                               |
|                                                                | Properties help Apply Project Project 1                             |                                                                                                    |                                                     |                             | Level 1                                                                                                    |                               |
|                                                                | - O, Views (all)                                                    |                                                                                                    |                                                     |                             |                                                                                                    |                               |
|                                                                |                                                                     |                                                                                                    |                                                     |                             |                                                                                                    |                               |
|                                                                | Site     Elevations (Building Elevation)                            |                                                                                                    |                                                     |                             |                                                                                                    |                               |
|                                                                | East                                                                |                                                                                                    | 00                                                  |                             |                                                                                                    |                               |
|                                                                | South                                                               |                                                                                                    | ŧ                                                   |                             |                                                                                                    |                               |
|                                                                |                                                                     |                                                                                                    |                                                     |                             |                                                                                                    |                               |
|                                                                | Schedules/Quantities (all)                                          |                                                                                                    |                                                     |                             |                                                                                                    |                               |
|                                                                | P Families                                                          |                                                                                                    |                                                     |                             |                                                                                                    |                               |
|                                                                | en pag choops                                                       |                                                                                                    | ~                                                   |                             |                                                                                                    |                               |
|                                                                |                                                                     | 1:100 🗌 🗇 🄽 🕵 🐼 🖓 🖇 📾 🛱                                                                                  | 1 <                                                 |                             |                                                                                                    | > .                           |
|                                                                | Click to enter level start point                                    | តំ។<br>-                                                                                                 | × 2∕ :0 🔚 🐖 .                                       | Main Model 🗸 🗸              | ng £                                                                                                    | \$ 45 IG *5 © \70             |

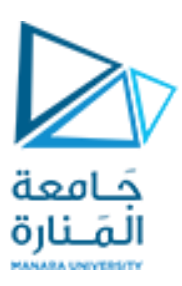

| R 🖬 🕞 🖯 🕜 • 🖘 • 😂 🖴 • 💉 🕅                                      | ◎ A 🙆 • ় 🏥 🖫 🔂 •                     | - Ruilding Elevation      | 🕶 🚮 👻 🦷 manara -                    | Elevation: North                               | a keyword or phrase                     | 🛱 🖇 🕁 🚨 Sign In                                                                                                    | · 🔓 💽 - 🗗 🗙                                |
|----------------------------------------------------------------|---------------------------------------|---------------------------|-------------------------------------|------------------------------------------------|-----------------------------------------|----------------------------------------------------------------------------------------------------|--------------------------------------------|
| File Architecture Structure Steel Systems                      | Insert Annotate Analyze Mas           | ing & Site Collaborate Vi | iew Manage Add-Ins M                | odify 🛋 🕶                                      |                                         |                                                                                                    |                                            |
| Modify<br>Wall Door Window Component Colu                      | umn Roof Ceiling Floor Curta<br>Syste | Curtain Mullion Railing   | Ramp Stair Model Model<br>Text Line | Model<br>Group Room Room Tag<br>Separator Room | Area •<br>Area Boundary<br>m Kag Area • | By Shaft Correct Correct Corre | Level<br>Grid Stow<br>Set Viewer<br>Viewer |
| Select 🔻                                                       | Build                                 | Circi                     | ulation Model                       | Room 8                                         | ¿Area ▼                                 | Opening                                                                                                    | Datum Work Plane                           |
| Properties                                                     | X 🛧 North X                           |                           |                                     |                                                |                                         |                                                                                                    | Ŧ                                          |
| Elevation<br>Building Elevation                                | ·                                     |                           |                                     | 04-Staircase Roo                               | of                                      |                                                                                                    | ▲                                          |
| Elevation: North v His Edit Typ                                | pe                                    |                           |                                     | 94                                             | 0                                       |                                                                                                    | 0                                          |
| Graphics * View Scale                                          | <b>^</b>                              |                           |                                     |                                                |                                         |                                                                                                    |                                            |
| Scale Value 1: 100                                             |                                       |                           |                                     |                                                |                                         |                                                                                                    |                                            |
| Display Model Normal                                           |                                       |                           |                                     |                                                |                                         |                                                                                                    |                                            |
| Detail Level Coarse                                            |                                       |                           |                                     | 00 B                                           | ,                                       |                                                                                                    |                                            |
| Parts Visibility Show Original                                 |                                       |                           |                                     | 03-Roc                                         | of _                                    |                                                                                                    |                                            |
| Visibility/Graphics Overri Edit                                |                                       |                           |                                     | 66                                             |                                         |                                                                                                    |                                            |
| Graphic Display Options Edit                                   |                                       |                           |                                     | 00                                             | 0 -                                     |                                                                                                    |                                            |
| Hide at scales coarser th 1 : 5000                             | ×                                     |                           |                                     |                                                |                                         |                                                                                                    |                                            |
| Properties neip Apply                                          |                                       |                           |                                     |                                                |                                         |                                                                                                    |                                            |
| Project Browser - manara                                       | ×                                     |                           |                                     |                                                |                                         |                                                                                                    |                                            |
| - 0, Views (all)                                               | ^                                     |                           |                                     |                                                |                                         |                                                                                                    |                                            |
| Structural Plans     Floor Plans                               |                                       |                           |                                     | 01 First Fla                                   | or -                                    |                                                                                                    |                                            |
|                                                                |                                       |                           |                                     |                                                |                                         |                                                                                                    |                                            |
| 01-First Floor                                                 |                                       |                           |                                     | 3                                              | 30 🛡                                    |                                                                                                    |                                            |
| 04-Staircase Roof                                              |                                       |                           |                                     | ·                                              |                                         |                                                                                                    |                                            |
| Site                                                           |                                       |                           |                                     |                                                |                                         |                                                                                                    |                                            |
| Celling Plans     Several Severation                           |                                       |                           |                                     |                                                |                                         |                                                                                                    |                                            |
| East                                                           |                                       |                           |                                     |                                                |                                         |                                                                                                    |                                            |
| North                                                          |                                       |                           |                                     |                                                |                                         |                                                                                                    |                                            |
| South                                                          |                                       |                           |                                     | 00 Ground Eld                                  | or 🕋                                    |                                                                                                    |                                            |
| West                                                           |                                       |                           |                                     |                                                |                                         |                                                                                                    |                                            |
| Schedules/Quantities (all)                                     |                                       |                           |                                     |                                                | 0 🔰                                     |                                                                                                    |                                            |
| - D Sheets (all)                                               |                                       |                           |                                     |                                                |                                         |                                                                                                    | ~                                          |
|                                                                |                                       | ₩ V L3 119 1-6 <          |                                     |                                                | -                                       |                                                                                                    | ) / · · · · · · · · · · · · · · · · · ·    |
| Click to select, TAB for alternates, CTRL adds, SHIFT unselect | cts.                                  | ΰî                        | ∑ 20 10                             | Main Model                                     | ~                                       | ¶}                                                                                                    | ±\$ 40; [A, "b, 0 ∀:0                      |

كما يمكن نقل أو نسخ أو حذف الـ Level بالأوامر المرتبطة بهذا الأمر .

ملاحظة : في حال تم نسخ المستوى لن يتم إنشاء مشهد خاص به و بالتالي نحن بحاجة لإنشاء المشهد المرتبط بهذا المستوي المنسوخ .

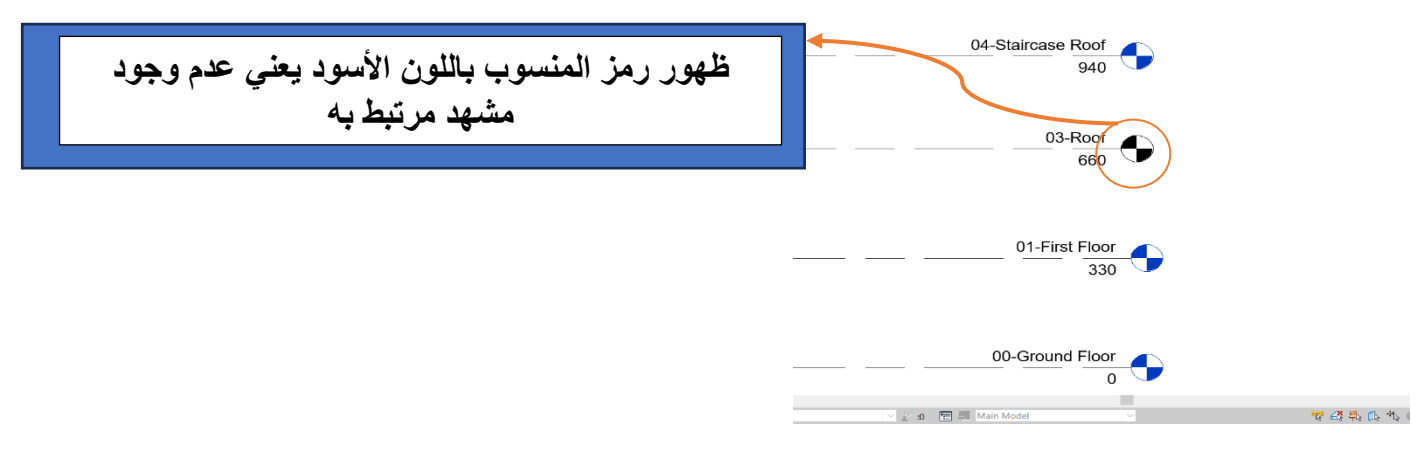

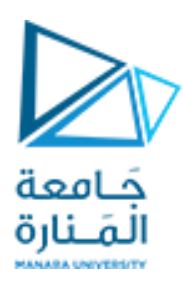

# لإنشاء مشهد خاص بالمستوي 03-Roof :

| -                      | _          | Elevation | )<br>Flevatio                                                                | ימר                        | - 🔂 -                                      | Proje                           | ect1 - Eleva |
|------------------------|------------|-----------|------------------------------------------------------------------------------|----------------------------|--------------------------------------------|---------------------------------|--------------|
| Massing                | & Site     | Collab    | orate                                                                        | View                       | Manage                                     | Add-Ins                         | Modify       |
| Cloud<br>allery<br>ion | 3D<br>View | Sectio    | n Call                                                                       | out                        | Plan Viev                                  | vs • 📄 D<br>Plan<br>ted Ceiling | Plan         |
| North                  |            |           | Type<br>Floor Plan<br>Select one o<br>create new v<br>03-Roof<br>↓ Do not du | r more levels fo<br>views. | Edit Type r which you want to views Cancel | al Plan<br>pion                 |              |

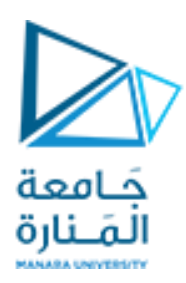

#### إنشاء شبكة المحاور:

يتم إنشاء شبكة المحاور في أحد المشاهد باستخدام أحد أوامر الرسم (Draw) مع تحديد أسمائها و أبعادها ، مع الأخذ بعين الاعتبار أن الـ Revit يتعامل مع المحور كمستو أي أنه ليس عبارة عن خط ، كما أن ظهوره كخط في أحد المشاهد هو أثر المستوي على هذا المشهد ،وبالتالي عند تمثيل أي محور فأثره سيظهر في مختلف المشاهد وبالتالي يتم تمثيل المحاور لمرة واحدة فقط .

|                                                                                                    | R     Image: Constraint of the second second s                | Steel Systems Insert Annotate Analyze                                                                                                    | Massing & Site Collaborate View Manage Ad<br>Urtain Curtain Mullion<br>System Grid                                                                                                    | Ara - Floor Plan: 00-Ground Floor<br>d-Ins Modelly<br>Hodel Model<br>Line Group<br>Model<br>Model<br>Model<br>Room Room Room Room Room Room Room Room | or phrase<br>rea -<br>rea Boundary<br>sg Area -<br>By Shaft to D<br>Face of the state of the state of the | Sign In - ₩ ⑦           |
|----------------------------------------------------------------------------------------------------|----------------------------------------------------------------------------------------------------|----------------------------------------------------------------------------------------------------|----------------------------------------------------------------------------------------------------|----------------------------------------------------------------------------------------------------|----------------------------------------------------------------------------------------------------|-------------------------|
|                                                                                                    | Properties<br>Floor Plan                                                                                                    | X ☆ North 12 0                                                                                                    | 9-Ground Floor X                                                                                                    | manara - Floor Plan: 00-Ground Floor • Type a keyword                                                                                                 | d or phrase 748 중 ☆ 오 Sig                                                                                                    | n in • 🐷 🛈 • – 🗗 X      |
|                                                                                                    | Floor Plan: 00-Ground Fl File Ar<br>Graphics View Scale Scale Value 1: Modify<br>Display Model Detail Level Select + P<br>Parts Visibility Modify Plat                                                                                                    | chitecture Structure Steel Systems Insert Annota<br>Structure Steel Systems Insert Annota<br>Structure Steel Steel Stee | e Analyze Massing & Site Cotlaborate View Mana<br>■ Di Di State State Sta | e Add-Ins Modify Place Grid<br>Multi-Segment                                                                                                    |                                                                                                    |                         |
|                                                                                                    | Graphic Display Option:<br>Orientation                                                                                                    | Grid                                                                                                    | O0-Ground Floor X                                                                                                    |                                                                                                    |                                                                                                    |                         |
|                                                                                                    | Properties help<br>Project Browser - manara                                                                                                    | 6.5mm Bubble                                                                                                    |                                                                                                    | $\diamond$                                                                                                    |                                                                                                    |                         |
|                                                                                                    | Constant Structural Plans     Constant Plans     Constant Plans     Floor Plans     Floor Plans     Coordenat     Out-Ground     Out-Frist Floo     Out-Staircase     Site     Extended Plant     Constant     Constant | Vone                                                                                                    |                                                                                                    |                                                                                                    |                                                                                                    |                         |
| State                                                                                                    | South<br>West<br>Legends<br>Project Brow                                                                                                    | el 🦹 🛅 🗁 🖬 🎧 • 🖘 • 🖓 • 🖨 🚔 🖬 💉 🔊                                                                                                    | A 😡 • • • 📰 🖳 🔁 • Floor Plan                                                                                                    |                                                                                                    | Type a keyword or phrase                                                                                                    | : 슈 요 Sign In - 🐷 ⑦ 라 🗙 |
| Image: Service of the service of the service of th                           | Schedules/Quant [10] View<br>Sheets (all)<br>Families<br>Click to select, TAB for alt                                                                                                    | s tri Modify<br>Modify<br>Setect + Properties Clipboard Geometry                                                                                                    |                                                                                                    | sure Create                                                                                                    |                                                                                                    |                         |
| Image: Sector Plan                                                                                                    | ⊟Elev                                                                                                    | Si al Properties X                                                                                                    | The North OO-Ground Floor X                                                                                                    |                                                                                                    |                                                                                                    |                         |
| Image: Control Biology Control Biology Control                            |                                                                                                    | N Floor Plan                                                                                                    |                                                                                                    | Q Q Q Q                                                                                                    |                                                                                                    |                         |
| Benetic Were State     To Prove State     To Prove State     To P | Lege                                                                                                    | M Floor Plan: 00-Ground Floor C Edit Type                                                                                                    |                                                                                                    |                                                                                                    |                                                                                                    | ₩ <sub>4</sub>          |
| Ukto to etere       Count         Prest Vability       Count         Part Vability       Option         Project Rover       Edit         Project Rover       Edit         Project Rover       Edit         Project Rover       Edit         Project Rover       Edit         Project Rover       Edit         Project Rover       Project Rover         O'-Ground Plers       Image: Count         Image: Count       Project Rover         Image: Count       Project Rover         Image: Count       Project Rover         Image: Count       Project Rover         Image: Count       Project Rover         Image: Count       Project Rover         Image: Count       Project Rover         Image: Count       Project Rover         Image: Count       Project Rover         Image: Count       Project Rover         Image: Count       Image: Count         Image: Count       Image: Count         Image: Count       Image: Count         Image: Count       Image: Count         Image: Count       Image: Count         Image: Count       Image: Count         Image: Count       Image                                                                                                    | E P Fami                                                                                                    | View Scale         1:50           Scale Value         1:           Scale Value         1:           Display Model         Normal                                                                                                    | ©                                                                                                    |                                                                                                    | (D)                                                                                                    |                         |
| Water Life advector       Life         Orientation       Project North         Project Role       Approv         Project Role       Approv         Pro                                                                                                    | Click to enter                                                                                                    | Detail Level Coarse<br>Parts Visibility Show Original                                                                                                    | ©                                                                                                    |                                                                                                    | ©                                                                                                    |                         |
| Project Brower - manan       Apply         Project Brower - manan <ul> <li>Ø. Mees (Bal)</li> <li>Ø. Mees (Bal)</li> <li>Ø. Mees (Bal)&lt;</li></ul>                                                                                                    |                                                                                                    | Visibility/Graphics Overn Edit<br>Graphic Display Options Edit<br>Orientation Project North V                                                                                                    |                                                                                                    |                                                                                                    |                                                                                                    |                         |
| Conversional Plans     Foror Plans     Foror Plans        |                                                                                                    | Properties help Apply Project Browser - manara X                                                                                                    | 8                                                                                                    |                                                                                                    | (8)                                                                                                    |                         |
| Liss ① ① ② ③ ④ ① ③ ③ ● ● ● ● ● ● ● ● ● ● ● ● ● ● ● ● ●                                                                                                    |                                                                                                    | C. Views (all)     Views (all)     Structural Plans     Floor Plans     Floor Plans     OO-Ground Floor     Of-first Floor     Of-first Floor     Of-first Floor     Of-staircase Roof     Site     Elevations (Building Elevation)                                                                                                    | <u>،</u>                                                                                                    |                                                                                                    |                                                                                                    |                         |
| ● 回 families<br>→ 1:50 □□体品線約ゆ 2 風線這く<br>→ 1:50 □□体品線約ゆ 2 風線這く<br>Dick to get TAB for alternates CTBLackts SHIFT underts<br>和 国内 和 国内 和 国内 和 国内 和 国内 和 国内 和 国内 和 国内                                                                                                    |                                                                                                    | South     West     Legends     Schedules/Quantities (all)     Schedules/(all)                                                                                                    |                                                                                                    | © © © ©                                                                                                    |                                                                                                    |                         |
|                                                                                                    |                                                                                                    | Families     Gick to select TAR for alternates CTRL adds SHIFT investedate                                                                                                    | 1:50 🗆 🗗 🍇 🗽 🚓 🚓 🕪 🕫 🖽 📾 🖼 <                                                                                                    | V Z.o. 🗩 🕅 Main Model                                                                                                    |                                                                                                    |                         |